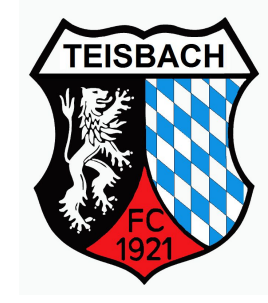

# Fanhop vom FC Teisbach

https://www.flyeralarm-sports.com/teamshops/fcteisbachfan

Anleitung

### Startseite

#### TEISBACH FC TEISBACH Hallo FC Mitteiluna Warenkorb Navigations-FLYERALARM leiste 4

Jetzt entdecke

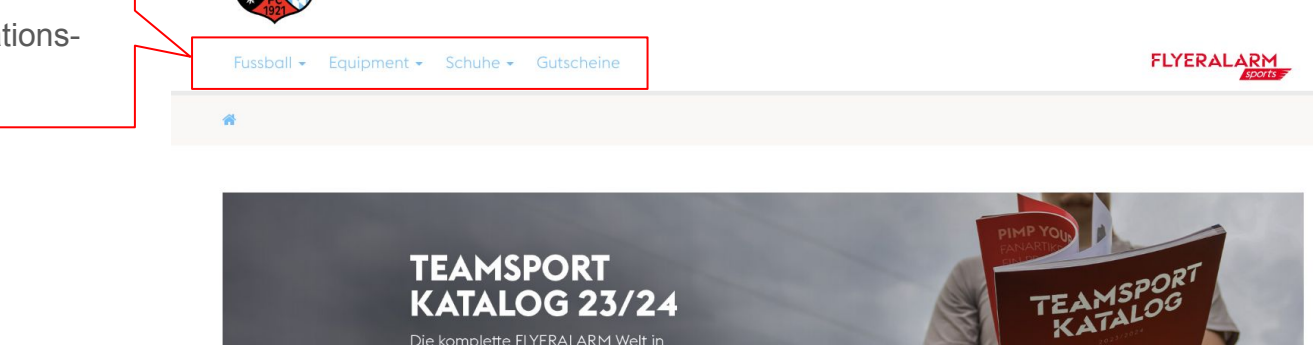

**BESTSELLER-ARTIKEL AUS EUREM TEAMSHOP** 

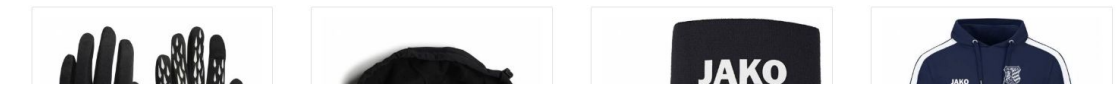

### https://www.flyeralarm-sports.com/teamshops/fcteisbachfan

### Mögliche Veredelung für alle Oberteile

- Vereinsname → bitte immer wie folgt schreiben: "FC Teisbach"
  o und als oben gerade auswählen
- Initialen  $\rightarrow$  1. Buchstabe Vorname + 1. Buchstabe Nachname
  - $\circ$  z.B. Klaus Mustermann  $\rightarrow$  Initialen "KM"

## Veredelung hinzufügung

#### JAKO KAPUZENJACKE POWER

| - |      |    |                       |                          |             |       |     | Ι.                        | INCL                    |
|---|------|----|-----------------------|--------------------------|-------------|-------|-----|---------------------------|-------------------------|
|   | 45%  |    | ÷                     |                          | €           | Stk.  |     | 2.                        | weni                    |
|   |      |    | Variante              | e Lieferzeit             | Einzelpreis | Menge |     | 3                         | als F                   |
|   | JAKO | 69 | 34                    | sofort verfügbar         | 35,75 €     |       | 0 + | 0.                        | Teen                    |
|   |      |    | 36                    | sofort verfügbar         | 35,75€      | -     | 0 + |                           | rear                    |
|   | 0    |    | 38                    | momentan nicht verfügbar | 35,75 €     | -     | 0 + |                           | $\rightarrow$ of        |
|   | •    |    | 40                    | sofort verfügbar         | 35,75€      | -     | 0 + | 4.                        | Spei                    |
|   |      |    | 42                    | sofort verfügbar         | 35,75€      | -     | 0 + |                           |                         |
|   |      |    | 44                    | sofort verfügbar         | 35,75€      | •     | 0 + | DRUCK AU                  | ISWÄHLEN                |
|   |      |    | 128                   | sofort verfügbar         | 30,25€      |       | 0 + | Druckdaten                | werden erst <b>NAC</b>  |
|   |      |    | 140                   | sofort verfügbar         | 30,25 €     | •     | •   | -                         |                         |
|   |      |    | 152                   | sofort verfügbar         | 30,25€      | •     | 0 + | VORDE                     | RSEITE                  |
|   |      |    | 164                   | sofort verfügbar         | 30,25 €     | -     | • + | P Teamloc                 | 30.06                   |
|   |      |    | s                     | sofort verfügbar         | 35,75€      | -     | 0 + | Initialen                 | /Nummern (ab 3,40 @     |
|   |      |    | м                     | sofort verfügbar         | 35,75€      | - 0   | • + | Ärmelsponsor rechts (0 6) |                         |
|   |      | 1. | L                     | sofort verfügbar         | 35,75 €     | -     | 1 + | O Ärmelsp                 | onsor links (ab 5,45 €) |
|   |      |    | XL                    | sofort verfügbar         | 35,75€      | -     | 0 + |                           |                         |
|   |      |    | XXL                   | sofort verfügbar         | 35,75 €     | -     | 0 + |                           |                         |
|   | 2.   |    | Veredelung hinzufügen |                          |             |       |     |                           |                         |
|   |      |    |                       | In den                   | Warenkorb   |       |     |                           |                         |
|   |      |    |                       |                          |             |       |     | 1                         |                         |

- 1. Menge auswählen
- wenn gewünscht, Veredelung hinzufügen 2.
- als Beispiel bei dieser Jacke, kann man den 3. Teamname zusätzlich auswählen.
  - $\rightarrow$  oben gerade auswählen

Speichern 4.

#### kdaten werden erst NACH Abschluss der Bestellung benötigt. Sehe dir hier den Bestellprozess an. RÜCKSEITE DRDERSEITE TEAMNAME Teamname (ab 4,45 €) Teamloao io ∈i Initialen/Nummern (ab 3.40 @ oben gerade (ie nur 4,45 €) oben gebogen (je nur 5,45 €) Ärmelsponsor rechts @ € unten gerade (je nur 4,45 €)

Rückensponsor (ab 5,45 €) Spielername (ab 5,45 €)

### **Darstellung Warenkorb**

#### WARENKORB

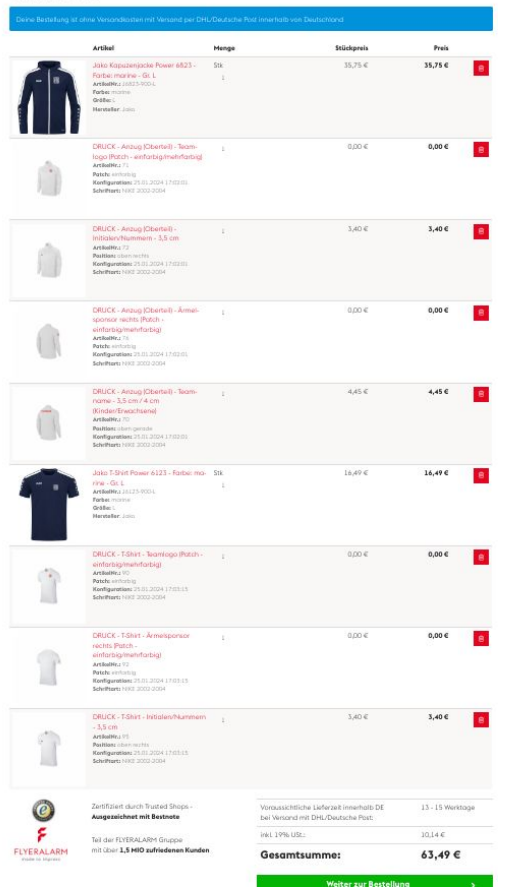

Im Warenkorb wird jeder ausgewählte Artikel + Veredelung nochmals aufgeführt. Einige Veredelungen wie z.B. die Initialen sind fest vorgegeben.

→Für die weitergabe der Daten für die Veredelung wird man per Email oder am Ende des Bestellprozess aufgefordert, siehe nächste Seite.

## Druckdaten für die Veredelung

### DEINE BESTELLUNG IST BEI UNS EINGEGANGEN

|            | Ihre Bestellung wurde erfolgreich abgeschlossen.<br>Sie erhalten in wenigen Augenblicken eine Bestätigungs-E-Mail mit den Bestelldaten.                    |  |
|------------|----------------------------------------------------------------------------------------------------|--|
| lhi        | ire Bestellnummer: TS-192120                                                                                                    |  |
| Ihr<br>Air | re gewählte Zahlungsart: PayPal, Lastschrift, Kreditkarte oder Rechnung<br>Hier Druckdaten eintragen<br>Iternativ finden Sie hier den Link zum Datenupload |  |
| 0          | Flyeralarm Sports <info@flyeralarm-sports.com><br/>An Roland Geiger<br/>Antworten Allen antworten Weiterleiten Löschen ≡</info@flyeralarm-sports.com>      |  |

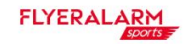

Hallo Roland Geiger,

vielen Dank für Deine Bestellung. Unter folgendem Link kannst du Deine Druckdaten hochladen:

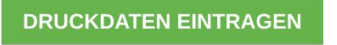

Du hast die Möglichkeit den Druckdaten-Upload direkt abzuschließen oder Deine Druckdat Deine Druckdaten auch teilweise eintragen und die Daten erst einmal zwischenspeichern. Sobald Du alle Druckdaten final hochgeladen hast, sind diese für die Bearbeitung in der Pr weiteren Anpassungen mehr vorgenommen werden.

Bitte beachte auch unsere Informationen und Vorgaben zu den Druck-Anforderungen: https://www.flyeralarm-sports.com/druck

Vielen Dank für Deine Bestellung!

Dein Team von FLYERALARM sports

Man hat zwei Möglichkeiten die Druckdaten einzutragen.

- gleich nach der Bestellung (siehe 1. Bild) rote Markierung.
- 2. Per Email, siehe 2. Bild.

# Übersicht Bekleidung

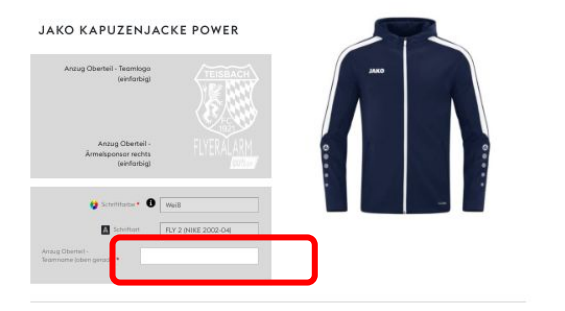

| 874       | Artikel                                              | Forbe  | Größe | Anzug<br>Oberteil -<br>Initialen<br>(oben |
|-----------|------------------------------------------------------|--------|-------|-------------------------------------------|
| (iii)     | Jako Kapuzenjacke Power 6823 - Parbe: marine - Gr. L | marine | 4     |                                           |
| Plichtlei | d.                                                   |        |       |                                           |
| JAK       | O T-SHIRT POWER                                      | 10     |       |                                           |
|           | T-Shirt - Teomlogo<br>(eridatbig)                    | JAKO   |       |                                           |
|           | T-Sivin - Armeligoonsor<br>rechts (einfanbig)        |        |       |                                           |
|           | Schrittanser 0 Weiß                                  |        |       |                                           |
|           |                                                      |        |       |                                           |

PRODUKTE

PRODUKTE

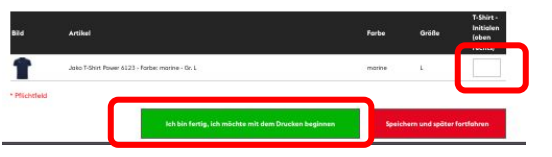

- 1. Rote Markierung
  - $\rightarrow$  Teamname "FC Teisbach"
- 2. Rote Markierung
  - $\rightarrow$  Initialen "KM"
- 3. Rote Markierung
  - $\rightarrow$  Initialen "KM"
- 4. Rote Markierung
  - $\rightarrow$  Grünen Button "ich bin fertig..." auswählen und somit ist die Bestellung abgeschlossen!